# EDUCATION

### HOW TO ACCESS TO IT STUDENT SUPPORT

**UP International College** 

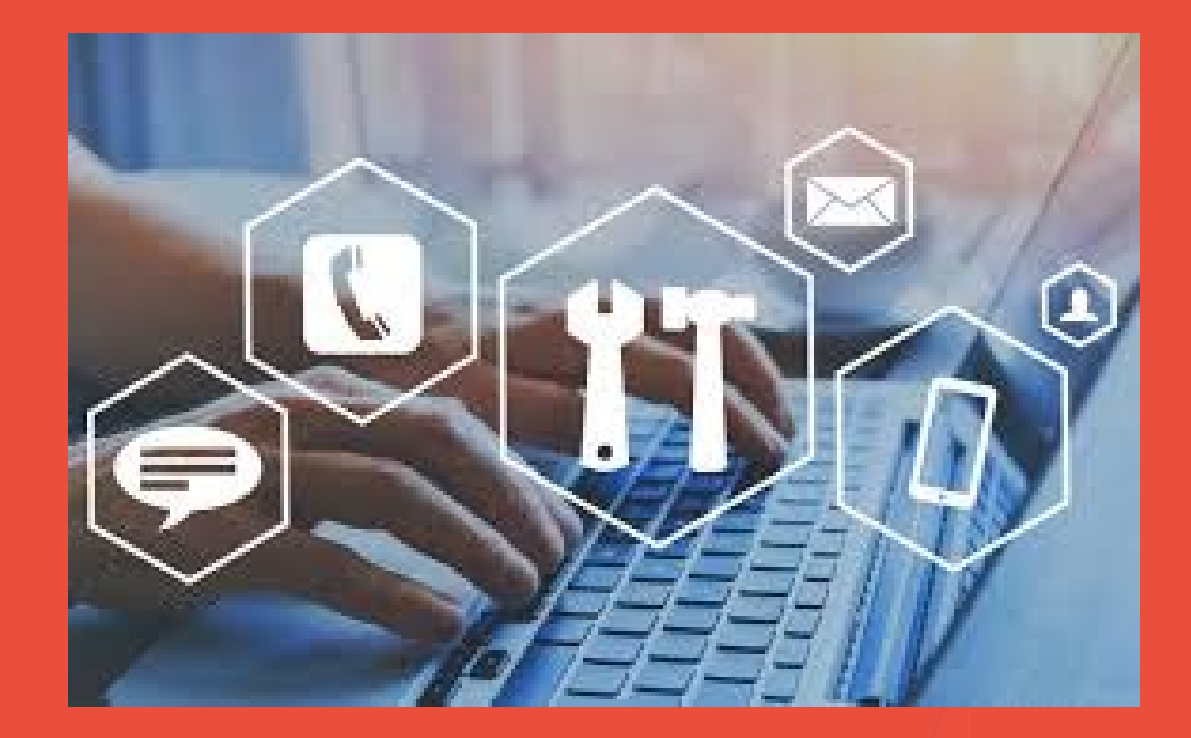

## Experiencing IT issues and Need Help?

To get online support:

You will need 1.Google or Internet Explorer

2. Student ID

3. Weblink https://itsupport.up.education

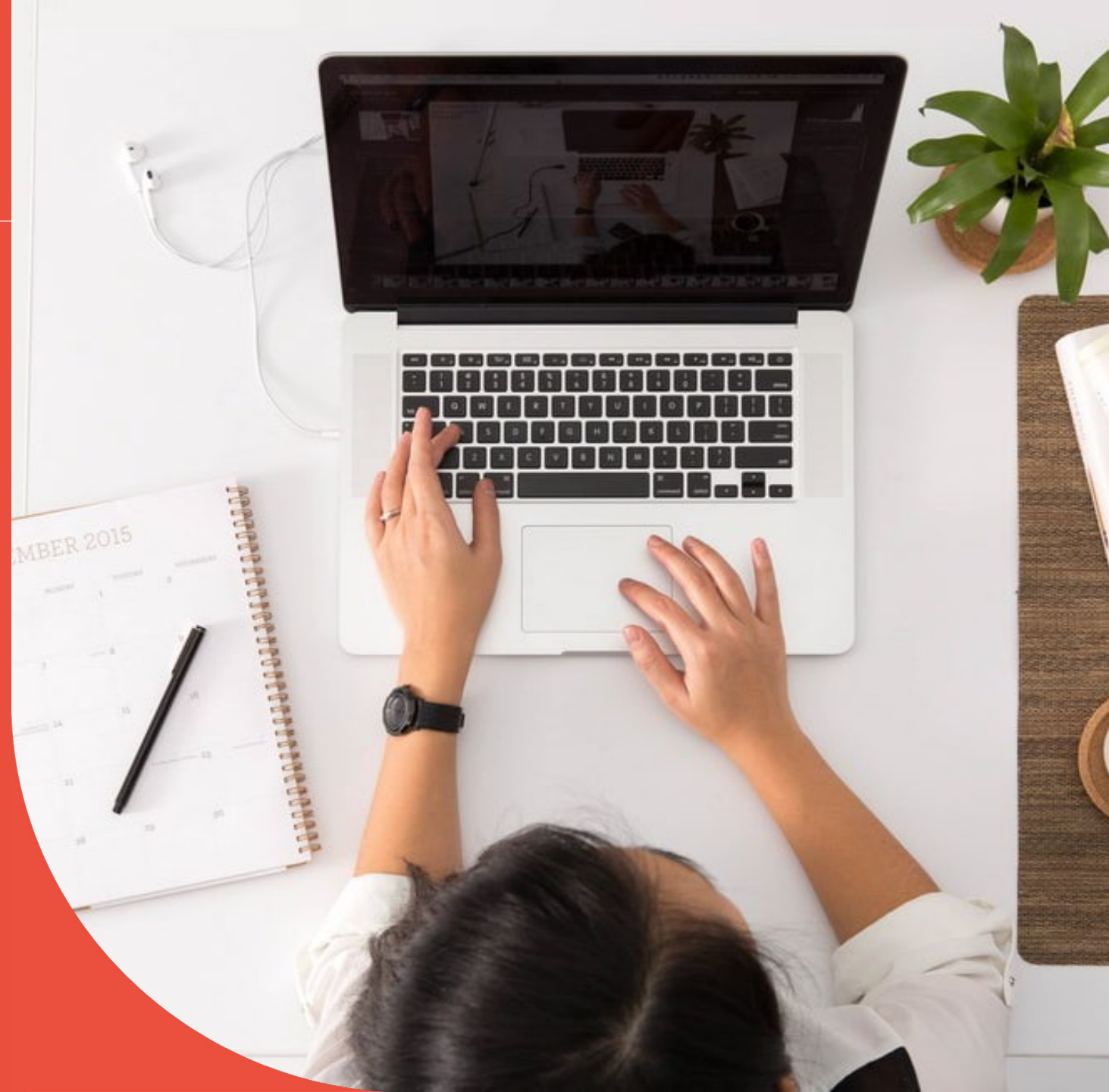

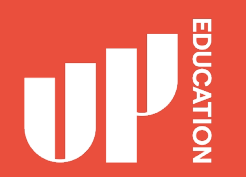

1. Open your google or Internet explorer

2. Type in https://itsupport.up.education

#### 3. Press Enter

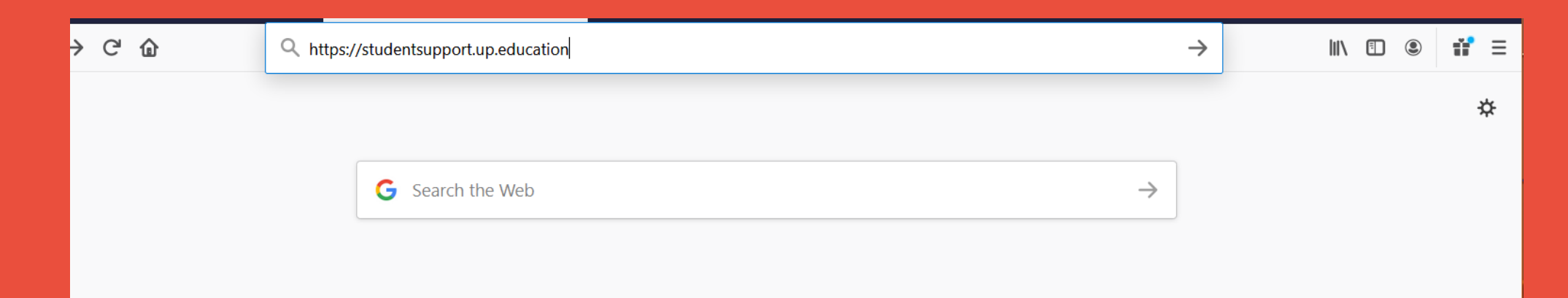

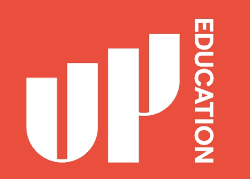

#### **STUDENT SUPPORT PORTAL**

What it looks like ....

Go to the next slide, you will need to enter in your information

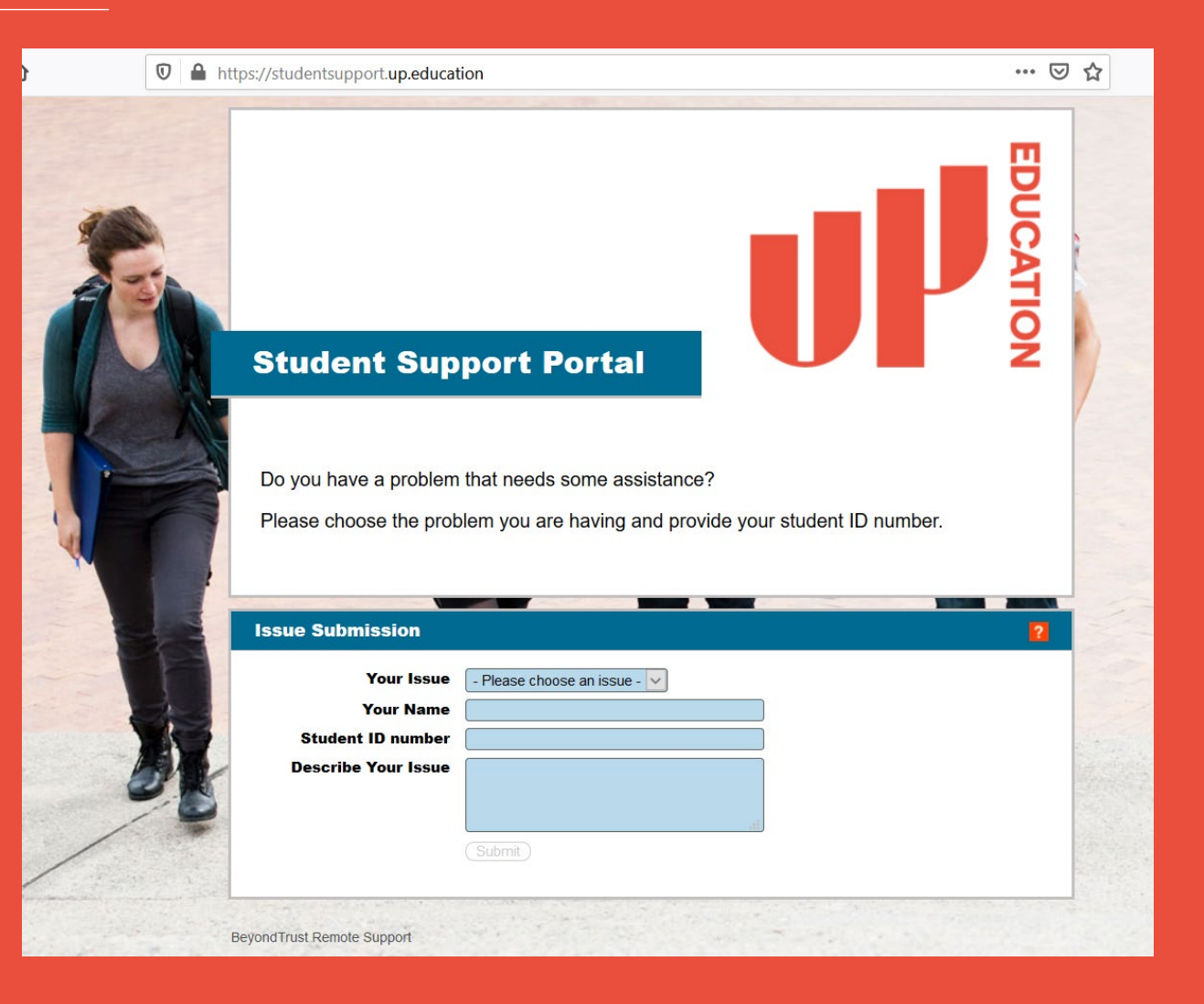

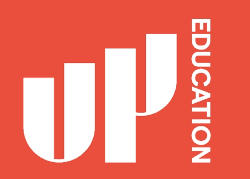

#### **STUDENT SUPPORT PORTAL**

- 1. Your Issue: Use the arrow drop down Select Student Assistant
- 2. Type in your: <u>first name</u> and your <u>last name</u>
- 3. Type in your: student ID number
- 4. Type in your: <u>issue</u> for example: (Outlook account not working, I need help please.)
- 5. Press Submit

| _                                                                                                    |                 |
|----------------------------------------------------------------------------------------------------|-----------------|
|                                                                                                    | <b>N</b>        |
|                                                                                                    |                 |
| Student Support Portal                                                                                                    | No              |
|                                                                                                    |                 |
|                                                                                                    |                 |
| <br>Do you have a problem that needs some assistance?                                                                                                    |                 |
| Do you have a problem that needs some assistance?<br>Please choose the problem you are having and provide your student ID numbe                                                                                                    | er.             |
| Do you have a problem that needs some assistance?<br>Please choose the problem you are having and provide your student ID numbe                                                                                                    | er.             |
| Do you have a problem that needs some assistance?<br>Please choose the problem you are having and provide your student ID number<br>Issue Submission                                                                                                    | ər.<br><b>7</b> |
| Do you have a problem that needs some assistance? Please choose the problem you are having and provide your student ID numbe Issue Submission Your Issue Student Assistance V 1                                                                                                    | ər.<br>?        |
| Do you have a problem that needs some assistance?<br>Please choose the problem you are having and provide your student ID number<br>Issue Submission<br>Your Issue Student Assistance 1<br>Your Name Jane Doe 2<br>Student ID number 2                                                                                                    | ər.<br>?        |
| Do you have a problem that needs some assistance?<br>Please choose the problem you are having and provide your student ID number<br>Issue Submission<br>Your Issue Student Assistance 1<br>Your Name Jane Doe 2<br>Student ID number 2008*****<br>Describe Your Issue outlook account not working. I can not see my 3                      | ər.<br>?        |
| Do you have a problem that needs some assistance?<br>Please choose the problem you are having and provide your student ID number<br>Issue Submission<br>Your Issue Student Assistance 1<br>Your Name Jane Doe 2<br>Student ID number<br>Describe Your Issue Outlook account not working. I can not see my<br>school emails. Please help. 4 | ər.<br>?        |

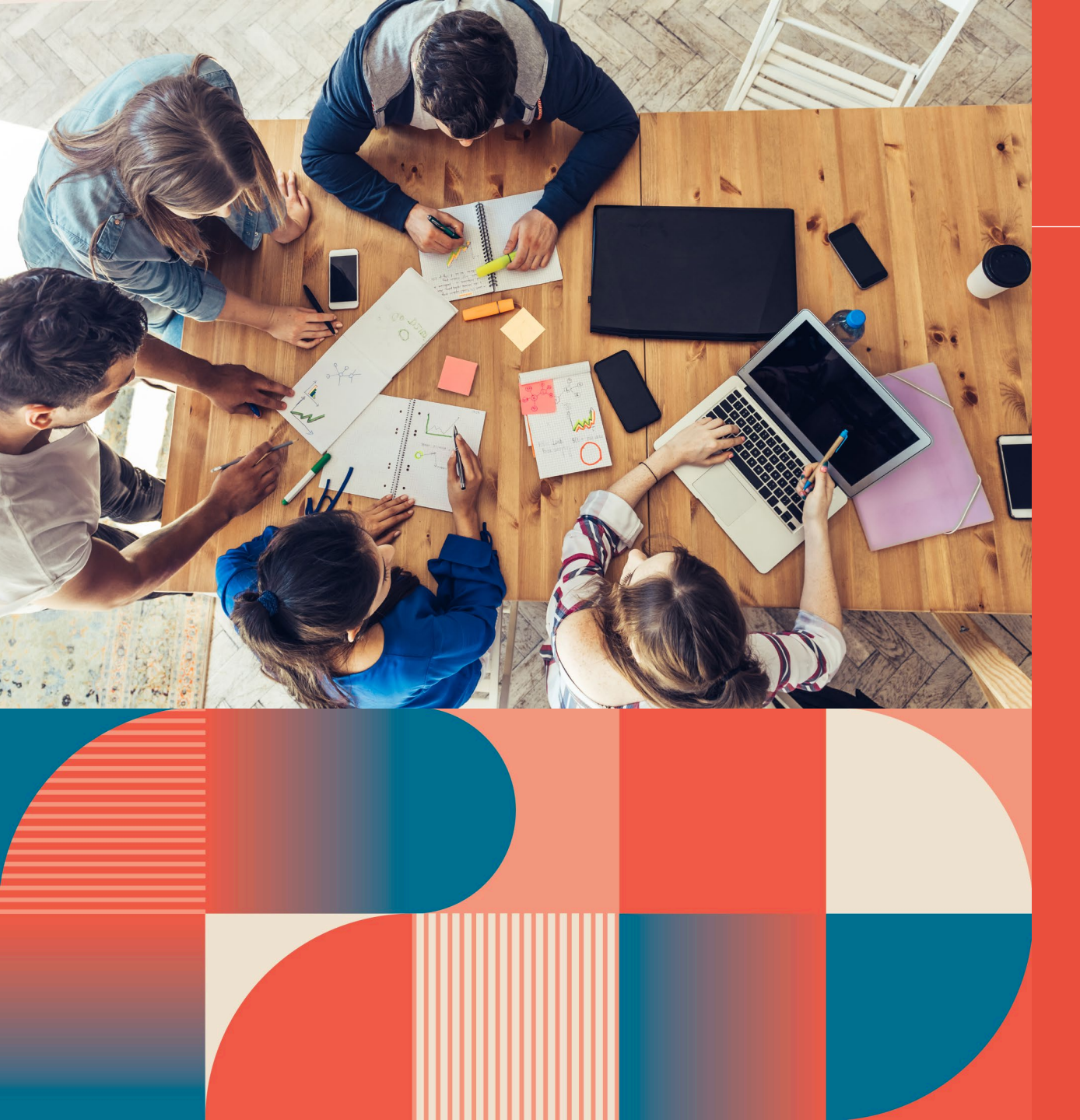

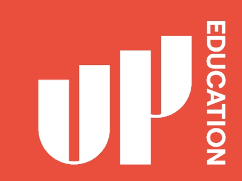

#### Once you have pressed SUBMIT

You will then be in a chat session with one of our friendly online support technicians

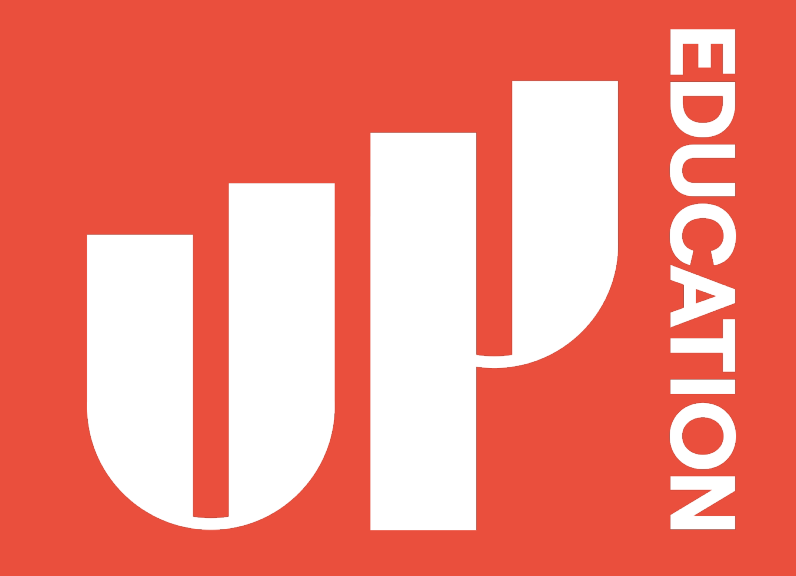

Let's bring out potential Together